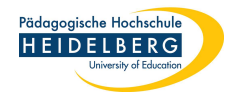

## Geschützten Ordner (Ordner für Hausarbeiten) in Stud.IP erstellen

- 1. Veranstaltung anlegen
- 2. in der grauen Leiste "Dateien" auswählen

| Veranstaltungen                                                |                                                          |                               |          |  |  |  |  |  |  |  |  |  |
|----------------------------------------------------------------|----------------------------------------------------------|-------------------------------|----------|--|--|--|--|--|--|--|--|--|
| Übersicht Verwaltung Forum Teilnehme                           | nde Dateien Ablaufplan Informationen Literatur Wiki Mehr |                               |          |  |  |  |  |  |  |  |  |  |
| Vorlesung: Test geschützter Ordner - Dateien                   |                                                          |                               |          |  |  |  |  |  |  |  |  |  |
|                                                                | Orlesung: Test geschützter Ordner                        |                               |          |  |  |  |  |  |  |  |  |  |
|                                                                | Typ Name A                                               | Größe Autor/-in Datum         | Aktionen |  |  |  |  |  |  |  |  |  |
| Aktionen                                                       | Dieser Ordner ist leer                                   |                               |          |  |  |  |  |  |  |  |  |  |
| C <sup>*</sup> Neuer Ordner<br>C <sup>*</sup> Datei hinzufügen | Herunterladen Verschieben Kopieren Löschen               | Neuer Ordner Datei hinzufügen |          |  |  |  |  |  |  |  |  |  |
| Dateien hochladen                                              |                                                          |                               |          |  |  |  |  |  |  |  |  |  |
|                                                                |                                                          |                               |          |  |  |  |  |  |  |  |  |  |
| Drag & Drop in diesen Bereich ziehen.                          |                                                          |                               |          |  |  |  |  |  |  |  |  |  |
| Ansichten                                                      |                                                          |                               |          |  |  |  |  |  |  |  |  |  |
| Ordneransicht                                                  |                                                          |                               |          |  |  |  |  |  |  |  |  |  |
| Alle Dateien                                                   |                                                          |                               |          |  |  |  |  |  |  |  |  |  |

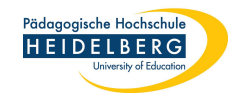

## 3. links "Neuer Ordner" durch Anklicken wählen

Stand: 2022-07-26

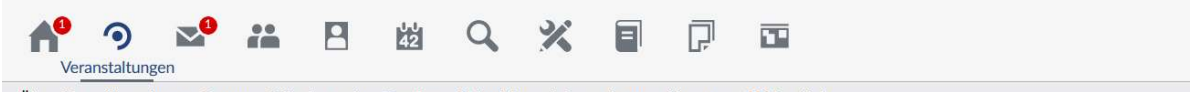

## Übersicht Verwaltung Forum Teilnehmende Dateien Ablaufplan Informationen Literatur Wiki Mehr...

## Vorlesung: Test geschützter Ordner - Dateien

|                                                                          | Ivorlesung: Test geschützter Ordner |             |          |         |              |                  |  |  |       |      |  |
|--------------------------------------------------------------------------|-------------------------------------|-------------|----------|---------|--------------|------------------|--|--|-------|------|--|
|                                                                          | Typ Name 🔺                          |             |          |         |              |                  |  |  | Größe | Auto |  |
| Aktionen 3                                                               | Dieser Ordner ist leer              |             |          |         |              |                  |  |  |       |      |  |
| C <sup>*</sup> Neuer Ordner<br>L <sup>*</sup> Datei hinzufügen           | Herunterladen                       | Verschieben | Kopieren | Löschen | Neuer Ordner | Datei hinzufügen |  |  |       |      |  |
| Dateien hochladen                                                        |                                     |             |          |         |              |                  |  |  |       |      |  |
| <b>^</b>                                                                 |                                     |             |          |         |              |                  |  |  |       |      |  |
| Neue Dateien zum Hinzufügen per<br>Drag & Drop in diesen Bereich ziehen. |                                     |             |          |         |              |                  |  |  |       |      |  |
| Ansichten                                                                |                                     |             |          |         |              |                  |  |  |       |      |  |
| Ordneransicht                                                            |                                     |             |          |         |              |                  |  |  |       |      |  |
| Alle Dateien                                                             |                                     |             |          |         |              |                  |  |  |       |      |  |

Folie: 3 RZ Anleitungen

Stand: 2022-07-26

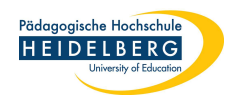

- 4. Im Popup (Ordner-)Name eingeben
- 5. ggf. eine Beschreibung hinzufügen
- "Ordner f
  ür Hausarbeiten" durch Klick auf den Haken rechts w
  ählen
- 7. durch "Erstellen" bestätigen
- 8. es erscheint der neue verschlüsselte Ordner mit dem

Symbol: 🛅

9. Fertig

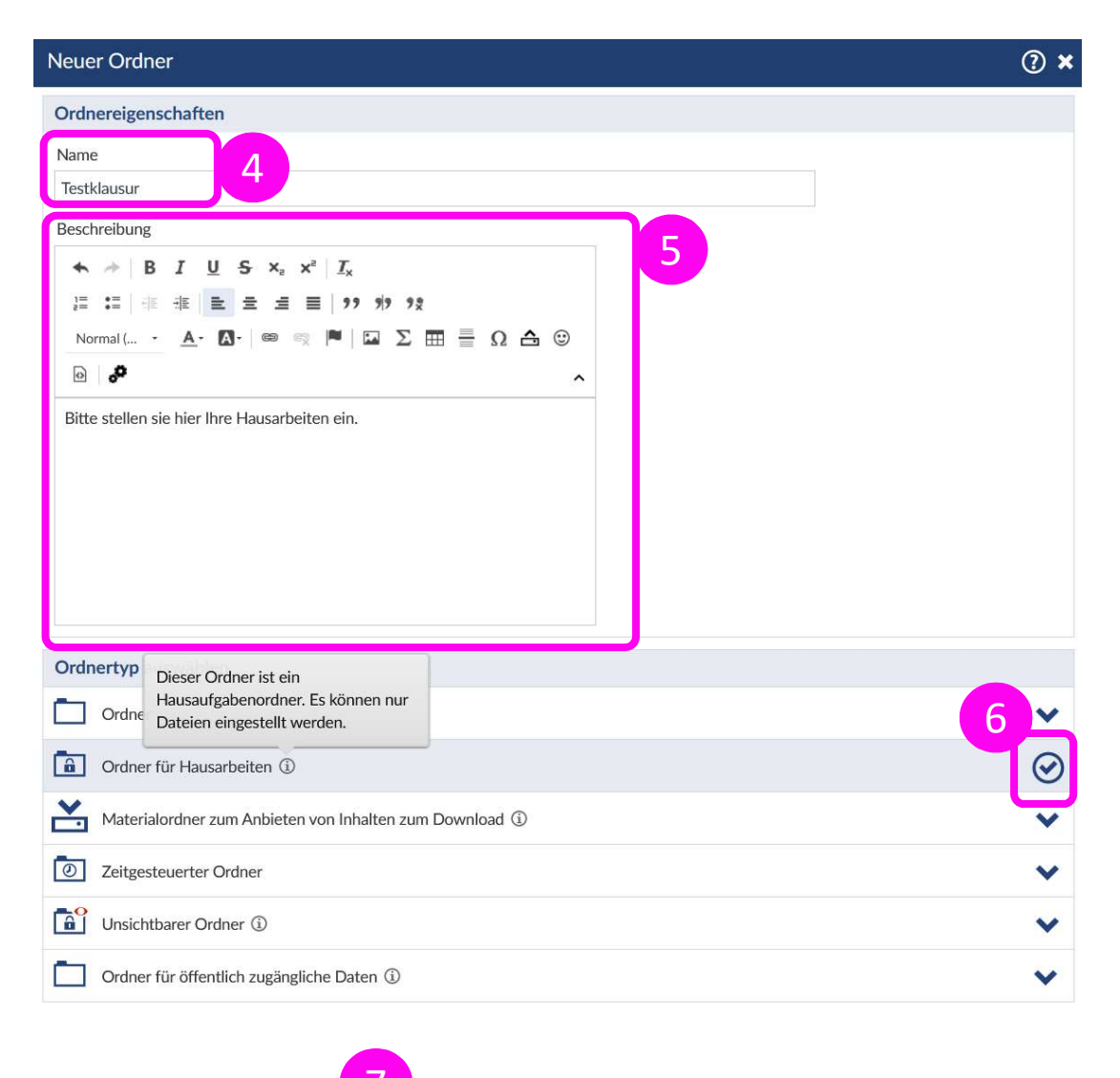

✓ Erstellen

X Schließen